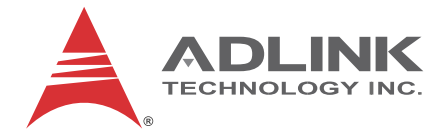

# NEON-1020/1040

Quad Core x86 Smart Camera

User's Manual

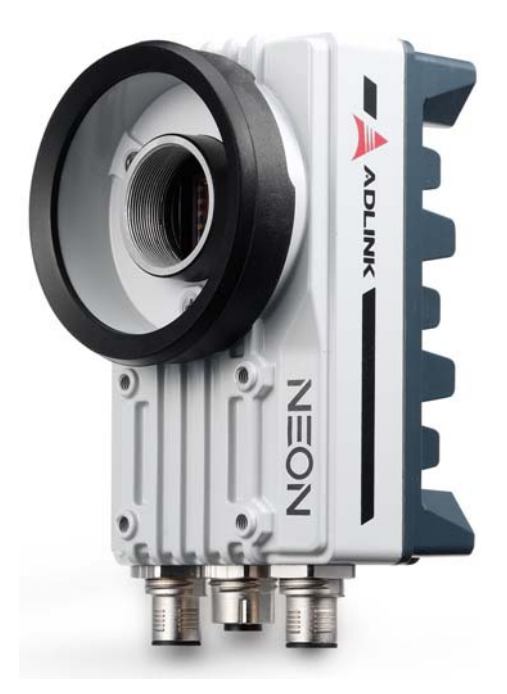

| Manual Rev.:   | 2.00          |
|----------------|---------------|
| Revision Date: | May 13, 2015  |
| Part No:       | 50-1Z168-2000 |

# Advance Technologies; Automate the World.

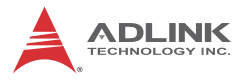

# **Revision History**

| Revision | Release Date | Description of Change(s) |  |
|----------|--------------|--------------------------|--|
| 2.00     | May 13, 2015 | Initial release          |  |

# Preface

### Copyright 2015 ADLINK Technology, Inc.

This document contains proprietary information protected by copyright. All rights are reserved. No part of this manual may be reproduced by any mechanical, electronic, or other means in any form without prior written permission of the manufacturer.

### Disclaimer

The information in this document is subject to change without prior notice in order to improve reliability, design, and function and does not represent a commitment on the part of the manufacturer.

In no event will the manufacturer be liable for direct, indirect, special, incidental, or consequential damages arising out of the use or inability to use the product or documentation, even if advised of the possibility of such damages.

### **Environmental Responsibility**

ADLINK is committed to fulfill its social responsibility to global environmental preservation through compliance with the European Union's Restriction of Hazardous Substances (RoHS) directive and Waste Electrical and Electronic Equipment (WEEE) directive. Environmental protection is a top priority for ADLINK. We have enforced measures to ensure that our products, manufacturing processes, components, and raw materials have as little impact on the environment as possible. When products are at their end of life, our customers are encouraged to dispose of them in accordance with the product disposal and/or recovery programs prescribed by their nation or company.

### Trademarks

Product names mentioned herein are used for identification purposes only and may be trademarks and/or registered trademarks of their respective companies.

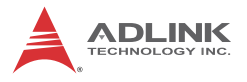

### Conventions

Take note of the following conventions used throughout this manual to make sure that users perform certain tasks and instructions properly.

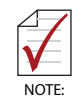

Additional information, aids, and tips that help users perform tasks.

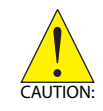

Information to prevent *minor* physical injury, component damage, data loss, and/or program corruption when trying to complete a task.

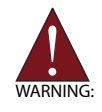

Information to prevent *serious* physical injury, component damage, data loss, and/or program corruption when trying to complete a specific task.

# **Table of Contents**

| Pr | Preface iii                          |                                  |                                         |  |  |  |
|----|--------------------------------------|----------------------------------|-----------------------------------------|--|--|--|
| Li | st of                                | Figure                           | s vii                                   |  |  |  |
| Li | st of                                | Tables                           | s ix                                    |  |  |  |
| 1  | Intro                                | oductio                          | on 1                                    |  |  |  |
|    | 1.1                                  | Overv                            | iew 1                                   |  |  |  |
|    | 1.2                                  | Featu                            | res 1                                   |  |  |  |
|    | 1.3                                  | Speci                            | fications 2                             |  |  |  |
|    | 1.4                                  | Scher                            | natics 4                                |  |  |  |
|    | 1.5                                  | Indica                           | tors 7                                  |  |  |  |
|    | 1.6                                  | I/O Co                           | onnectors                               |  |  |  |
|    | 1.                                   | 6.1                              | Digital I/O and Power9                  |  |  |  |
|    | 1.                                   | 6.2                              | Ethernet 11                             |  |  |  |
|    | 1.                                   | 6.3                              | VGA/USB12                               |  |  |  |
|    | 1.7                                  | Gene                             | ral Purpose Digital Signals 13          |  |  |  |
|    | 1.                                   | 7.1                              | General Purpose Digital Output (EDO) 13 |  |  |  |
|    | 1.                                   | 7.2                              | General Purpose Digital Input (EDI)14   |  |  |  |
|    | 1.                                   | 7.3                              | Hardware Trigger Input 14               |  |  |  |
|    | 1.                                   | 7.4                              | PWM Light Control Output 14             |  |  |  |
| 2  | Gett                                 | ing St                           | arted 17                                |  |  |  |
|    | 2.1                                  | Unpa                             | cking Checklist 17                      |  |  |  |
|    | 2.2                                  | .2 Connecting a VGA/USB cable 17 |                                         |  |  |  |
|    | 2.3                                  | Connecting an Ethernet cable 18  |                                         |  |  |  |
|    | 2.4                                  | Connecting a power cable 19      |                                         |  |  |  |
|    | 2.5 Operating System Installation 19 |                                  |                                         |  |  |  |
|    | 2.6                                  | Driver                           | Installation 19                         |  |  |  |
| Im | porta                                | ant Sa                           | fety Instructions 27                    |  |  |  |

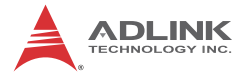

| Getting Service | 29 |
|-----------------|----|
|-----------------|----|

# **List of Figures**

| NEON-1040 Front View                         | 4                                                                                                    |
|----------------------------------------------|----------------------------------------------------------------------------------------------------|
| NEON-1020/1040 Rear View                     | 5                                                                                                    |
| NEON-1020/1040 Side View                     | 6                                                                                                    |
| NEON-1020/1040 LED Array                     | 7                                                                                                    |
| NEON-1020/1040 I/O Array                     | 8                                                                                                    |
| Digital I/O and Power Connector              | 9                                                                                                    |
| Ethernet Connector                           | 11                                                                                                    |
| VGA/USB Connector                            | 12                                                                                                    |
| General Purpose Digital Output (EDO) Circuit | 13                                                                                                    |
| General Purpose Digital Input (EDI) Circuit  | 14                                                                                                    |
| Hardware Trigger Input Circuit               | 14                                                                                                    |
| VGA/USB Alignment Pin (device side)          | 18                                                                                                    |
| Ethernet Alignment Channel (device side)     | 18                                                                                                    |
| Power Alignment Pin (device side)            | 19                                                                                                    |
|                                              | NEON-1040 Front View<br>NEON-1020/1040 Rear View<br>NEON-1020/1040 Side View<br>NEON-1020/1040 LED Array<br>NEON-1020/1040 I/O Array<br>Digital I/O and Power Connector<br>Ethernet Connector<br>VGA/USB Connector<br>General Purpose Digital Output (EDO) Circuit<br>General Purpose Digital Input (EDI) Circuit<br>Hardware Trigger Input Circuit<br>VGA/USB Alignment Pin (device side)<br>Ethernet Alignment Pin (device side) |

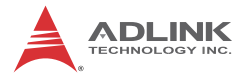

This page intentionally left blank.

# **List of Tables**

| Table | 1-1: | NEON-1020/1040 LED Function          | 7  |
|-------|------|--------------------------------------|----|
| Table | 1-2: | NEON-1020/1040 I/O Array Legend      | 8  |
| Table | 1-3: | Digital I/O and Power Pin Assignment | 10 |
| Table | 1-4: | Ethernet Pin Assignment              | 11 |
| Table | 1-5: | VGA/USB Pin Assignment               | 13 |

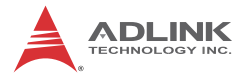

This page intentionally left blank.

# 1 Introduction

## 1.1 Overview

The NEON-1040 is a powerful new generation x86 smart camera that features the Intel<sup>®</sup> Atom<sup>TM</sup> Processor E3845 1.9 GHz, 4 MP at 60 fps, global shutter image sensor, and PWM lighting control support. The NEON-1040 stands out with its minimal footprint and superior computing power, and rugged IP67-rated construction and M12 connectors enable the NEON-1040 to withstand the harshest industrial environments.

High-end quad-core processor with FPGA coprocessors, GPU and up to 32GB storage for image processing, programs, and archiving, all provide advanced image processing ability ideally suited to high speed high resolution industrial imaging. Optimal I/O connectivity includes one additional slave GigE Vision camera connection, 4x digital inputs, 4x digital outputs, and VGA output, all maximizing integration with external devices.

Flexible software development support, including GenTL support for image acquisition and Open CV and Open CL programming, further significantly benefits developers by easing migration from x86 platforms.

## 1.2 Features

- Intel<sup>®</sup> Atom<sup>™</sup> Quad-Core Processor E3845 1.91GHz
- ▶ 4MP, 60fps, monochrome global shutter CMOS sensor
- IP67-rated housing and M12 connectors
- Advanced image processing support
- ► Additional GigE Vision slave camera support
- Built-in PWM lighting control
- 4x digital inputs, 4x digital outputs, USB 2.0 port, RS-232 ports
- ▶ VGA output, max. 2048x1152 @60 Hz
- Flexible software support with STEMMER Common Vision Blox, MVTec HALCON, and many others
- GeniCam , GenTL, Open CV and Open CL compatible with image acquisition

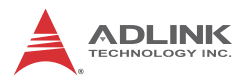

# 1.3 Specifications

|                      |                           | NEON-1020                                                    | NEON-1040                     |
|----------------------|---------------------------|--------------------------------------------------------------|-------------------------------|
| Processing &         | Memory                    |                                                              |                               |
| Processor            |                           | Quad core Intel Atom E3845 @ 1.91GHz                         |                               |
| Display              |                           | VGA output, max 204                                          | 8x1152 at 60 Hz.              |
| RAM                  |                           | 2GB/4GB DDR3L                                                |                               |
| Storage              |                           | 16GB/32GB solid stat                                         | te drive                      |
| Advanced Pro         | cessing                   | ROI, LUT, Shading C                                          | orrection                     |
| Sensor               |                           |                                                              |                               |
| Image Sensor         |                           | CMV2000                                                      | CMV4000                       |
| Resolution           |                           | 2048 x 1088                                                  | 2048 x 2048                   |
| Sensor Size          |                           | 2/3"                                                         | 1"                            |
| Frame Rate           |                           | 120fps (8bit)<br>60fps (12bit)                               | 60fps (8bit)<br>30fps (12bit) |
| Format               |                           | Monochrome                                                   |                               |
| Pixel Size (µm       | 1)                        | 5.5                                                          |                               |
| Shutter              |                           | Global                                                       |                               |
| Trigger Mode         |                           | External trigger, software trigger, free run                 |                               |
| I/O                  |                           |                                                              |                               |
| Trigger Input        |                           | 1x Opto-isolated trigg                                       | er input                      |
| Digital Output       |                           | 4x sink type output, max sink 100mA sink voltage max 30VDC   |                               |
| Digital Input        |                           | 4x TTL level input                                           |                               |
| PWM                  | Drive Method              | Constant current, max. 500 mA                                |                               |
| Lighting<br>Control  | Applicable<br>Light Units | 12 VDC to 24 VDC illuminators                                |                               |
| Dimming Reso         | olution                   | 1000:1                                                       |                               |
| Ethernet             |                           | 1 x GbE                                                      |                               |
| Serial Communication |                           | 1 x RS-232 (TX and RX only)                                  |                               |
| USB                  |                           | 1 x USB 2.0                                                  |                               |
| Physical             |                           |                                                              |                               |
| Dimensions           |                           | 68.5W x 110D x 52.7 mm                                       |                               |
| Lens mount           |                           | C mount                                                      |                               |
| Connectors           |                           | 1xM12 8-pin female, 1xM12 17-pin male,<br>1x M12 12-pin male |                               |

|                                             | NEON-1020                                 | NEON-1040                          |  |
|---------------------------------------------|-------------------------------------------|------------------------------------|--|
| Software                                    |                                           |                                    |  |
| OS                                          | Windows 7, Windows Embedded Standard<br>7 |                                    |  |
| <b>Environmental &amp; Electrical</b>       |                                           |                                    |  |
| Power Consumption                           | 24 VDC +/-10%, 13W                        | 24 VDC +/-10%, 13W, 0.62A(typical) |  |
| Operating Temperature                       | Operating Temperature 0 to 50°C           |                                    |  |
| Vibration                                   | Operating, 5 Grms, 5-500 Hz, 3 axes       |                                    |  |
| Certification IP67, CE, CB, FCC Class A. UL |                                           | lass A. UL                         |  |

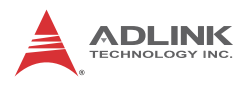

# 1.4 Schematics

All units are in millimeters (mm)
 External dimensions for the NEON-1020 and NEON-1040 are identical

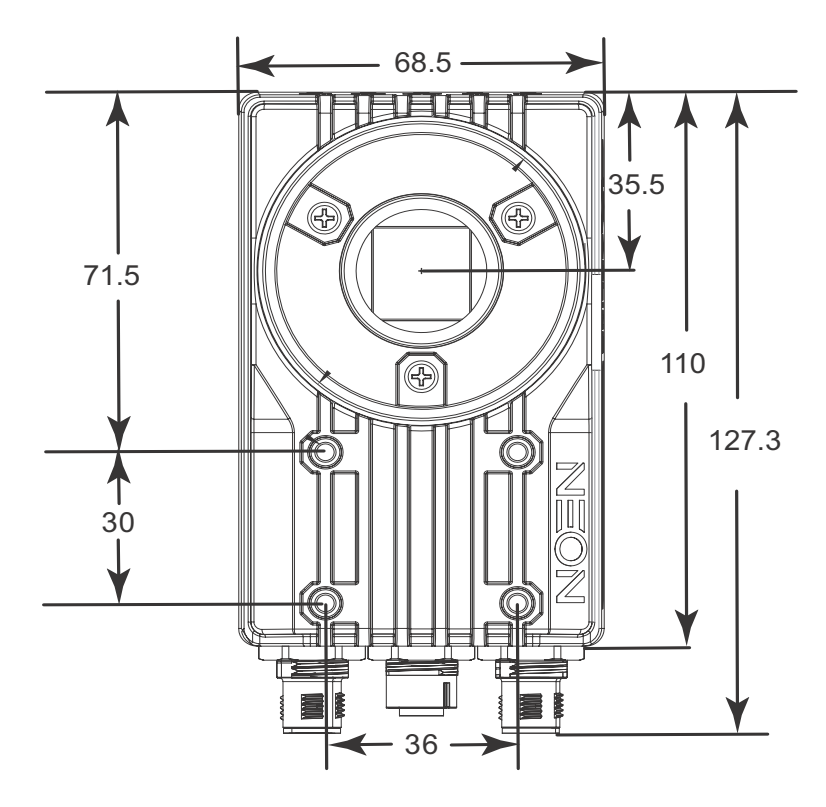

Figure 1-1: NEON-1040 Front View

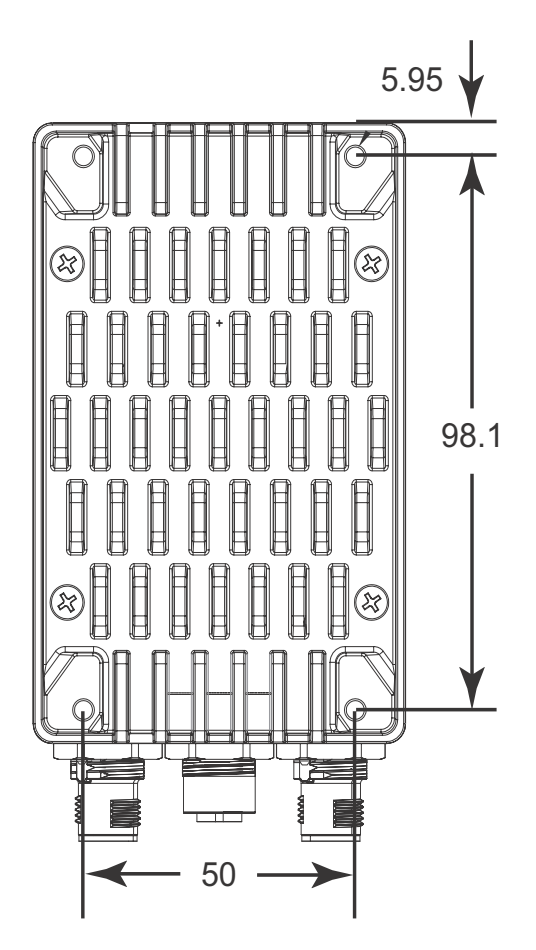

Figure 1-2: NEON-1020/1040 Rear View

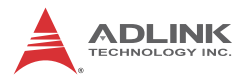

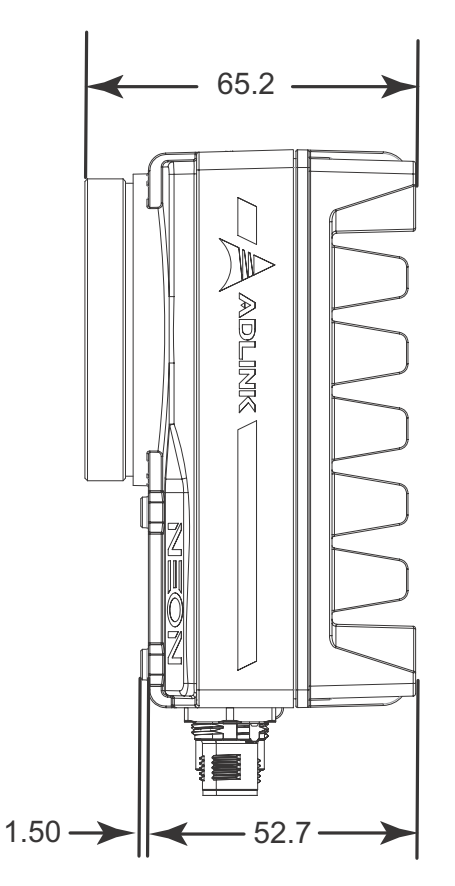

Figure 1-3: NEON-1020/1040 Side View

# 1.5 Indicators

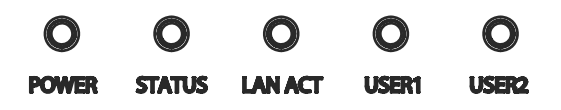

### Figure 1-4: NEON-1020/1040 LED Array

The NEON 1020/1040 provides five labeled LED indicators on the top side, with function as follows.

| Indicator | Color                                    | Color Status Description |                                      |  |
|-----------|------------------------------------------|--------------------------|--------------------------------------|--|
|           | Plue                                     | On                       | System power on                      |  |
| FOWER     | Blue                                     | Off                      | System power off                     |  |
| 0747110   |                                          | On                       | Image capture in progress            |  |
| STATUS    | Red                                      | Off                      | Image capture idle                   |  |
|           | Green                                    | On                       | Ethernet port connected and inactive |  |
| LAN ACT   |                                          | Off                      | Ethernet port disconnected.          |  |
|           |                                          | Flashing                 | Ethernet port connected and active   |  |
| USER1     | Amber                                    | On/Off/ Flashing         | User defined LED1                    |  |
| USER2     | Green On/Off/ Flashing User defined LED2 |                          | User defined LED2                    |  |

Table 1-1: NEON-1020/1040 LED Function

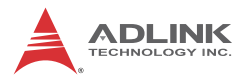

# 1.6 I/O Connectors

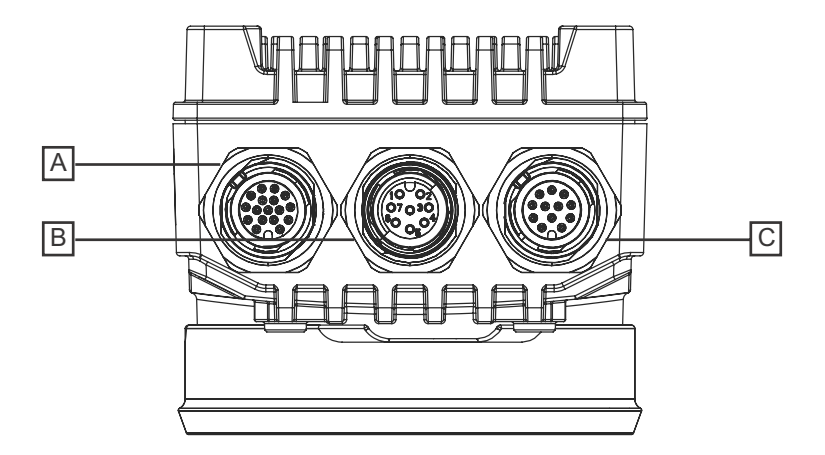

Figure 1-5: NEON-1020/1040 I/O Array

| Α | Power/IO/UART |
|---|---------------|
| В | Ethernet      |
| С | VGA/USB       |

Table 1-2: NEON-1020/1040 I/O Array Legend

## 1.6.1 Digital I/O and Power

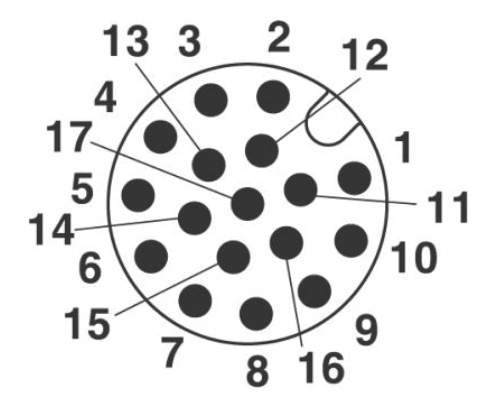

### Figure 1-6: Digital I/O and Power Connector

| Pin | Signal                           | Туре   | Description                                                                                                    | 17-Pin M12<br>Pigtail |
|-----|----------------------------------|--------|----------------------------------------------------------------------------------------------------|-----------------------|
| 1   | RS232 RXD                        | Input  | RS-232 receive.                                                                                                    | Brown                 |
| 2   | DO3/<br>Strobe out 3             | Output | Open-collector output 3<br>or strobe out 3                                                                                                    | Blue                  |
| 3   | DO1/<br>Strobe out 1             | Output | Open-collector output 1<br>or strobe out 1                                                                                                    | White                 |
| 4   | Hardware<br>trigger input<br>(+) | Input  | Hardware Trigger input positive                                                                                                    | Green                 |
| 5   | Hardware<br>trigger input<br>(-) | Input  | Hardware Trigger input negative                                                                                                    | Pink                  |
| 6   | PWM light<br>control out (+)     | Output | PWM LED control out<br>positive, for<br>connection to LED<br>lighting device; Power<br>source of LED current<br>control is shared<br>System PWR | Yellow                |

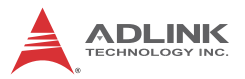

| Pin | Signal                       | Туре   | Description                                                                                                    | 17-Pin M12<br>Pigtail |
|-----|------------------------------|--------|----------------------------------------------------------------------------------------------------|-----------------------|
| 7   | PWM light<br>control out (-) | Output | PWM LED control out<br>negative, for<br>connection to LED<br>lighting device; Power<br>source of LED current<br>control is shared<br>System PWR | Black                 |
| 8   | System PWR                   | Input  | Power input w/ input<br>range +24V +/-10%                                                                                                    | Gray                  |
| 9   | System PWR                   | Input  | Power input w/ input<br>range +24V +/-10%                                                                                                    | Red                   |
| 10  | RS232 TXD                    | Output | RS-232 transmit                                                                                                    | Violet                |
| 11  | DO2/<br>Strobe out 2         | Output | Open-collector output 2<br>or strobe out 2                                                                                                    | Gray/Pink             |
| 12  | DO0/<br>Strobe out 0         | Output | Open-collector output 0<br>or strobe out 0                                                                                                    | Red/Blue              |
| 13  | DI3                          | Input  | Digital input signal<br>source 3                                                                                                    | White/Green           |
| 14  | DIO                          | Input  | Digital input signal<br>source 0                                                                                                    | Brown/Green           |
| 15  | DI2                          | Input  | Digital input signal<br>source 2                                                                                                    | White/Yellow          |
| 16  | DI1                          | Input  | Digital input signal source 1                                                                                                    | Yellow/Brown          |
| 17  | GND                          | GND    | Ground, reserved for<br>use with ground from<br>power supply                                                                                    | White/Gray            |

### Table 1-3: Digital I/O and Power Pin Assignment

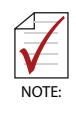

The negative pin of Digital OUT and Digital IN is GND.

## 1.6.2 Ethernet

M12 8-pin (female) connector that provides communication capabilities at 10 Mbit/sec, 100 Mbit/sec, or 1 Gbit/sec(1000 Mbit/sec).

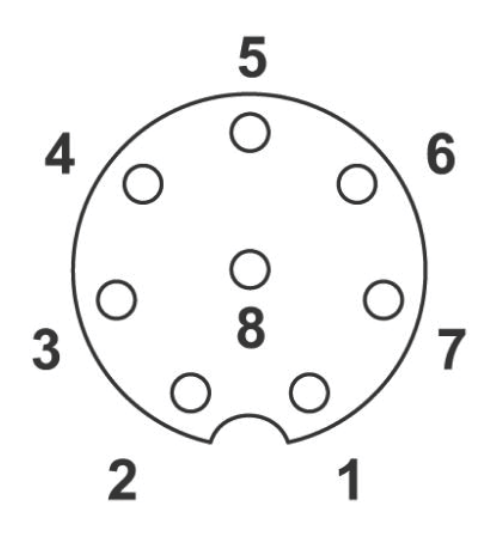

Figure 1-7: Ethernet Connector

| Pin | Signal | Description |
|-----|--------|-------------|
| 1   | MDI_3- | Data C-     |
| 2   | MDI_4+ | Data D+     |
| 3   | MDI_4- | Data D-     |
| 4   | MDI_1- | Data A-     |
| 5   | MDI_2+ | Data B+     |
| 6   | MDI_1+ | Data A+     |
| 7   | MDI_3+ | Data C+     |
| 8   | MDI_2- | Data B-     |

Table 1-4: Ethernet Pin Assignment

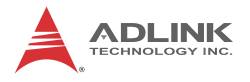

## 1.6.3 VGA/USB

M12 12-pin (male) connector that transmits output video and USB 2.0 signals. The output video signal is a standard RGB analog video output transferring the OS desktop to connected independent display devices. The video output can display an extended Windows and/or an exclusive display.

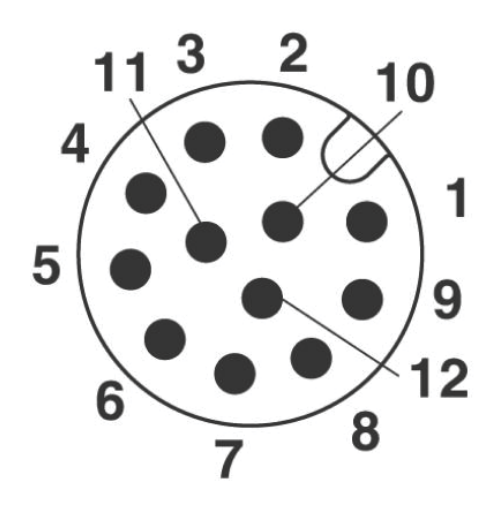

Figure 1-8: VGA/USB Connector

| Pin | Signal       | Туре          | Description                          |
|-----|--------------|---------------|--------------------------------------|
| 1   | USB Power    | Output        | 5 V supplied to USB peripherals      |
| 2   | USB DATA (+) | Bidirectional | USB data +                           |
| 3   | USB_DATA (-) | Bidirectional | USB data -                           |
| 4   | GND          | GND           | Ground                               |
| 5   | VGA RED      | Output        | Red of RGB video signal              |
| 6   | VGA BLUE     | Output        | Blue of RGB video signal             |
| 7   | VGA VSYNC    | Output        | Vertical sync of RGB<br>video signal |

| Pin | Signal      | Туре          | Description                          |
|-----|-------------|---------------|--------------------------------------|
| 8   | VGA HSYNC   | Output        | Horizontal synch of RBG video signal |
| 9   | VGA GREEN   | Output        | Green of RGB video<br>signal         |
| 10  | GND         | GND           | Ground                               |
| 11  | VGA DDC SCL | Bidirectional | DDC serial clock line                |
| 12  | VGA DDC SDA | Bidirectional | DDC serial data line                 |

| Table | 1-5: | VGA/USB | Pin | Assignment |
|-------|------|---------|-----|------------|
|-------|------|---------|-----|------------|

## 1.7 General Purpose Digital Signals

## 1.7.1 General Purpose Digital Output (EDO)

Four digital output channels are provided, such that, in the common ground connection of digital output, as shown, when a 1 (logic high) is written by FPGA to a DO channel, sink current passes through the transistors and the DO channel goes low, and when a 0 (logic low) is written by FPGA to a DO channel, no current passes through the transistors and the DO channel goes high.

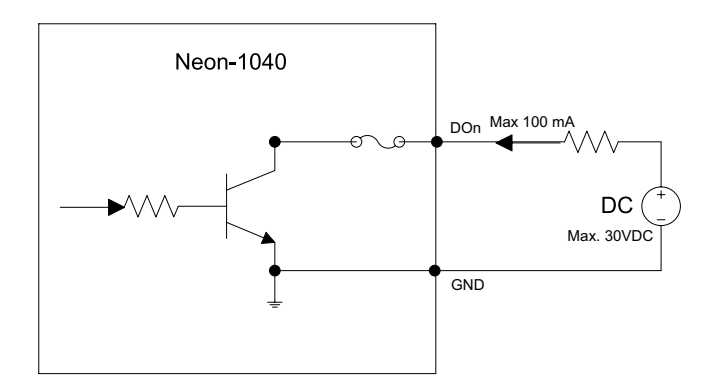

Figure 1-9: General Purpose Digital Output (EDO) Circuit

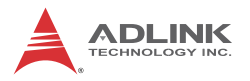

## 1.7.2 General Purpose Digital Input (EDI)

Four digital input channels are provided.

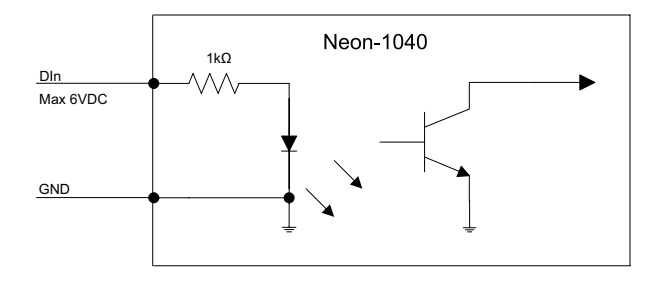

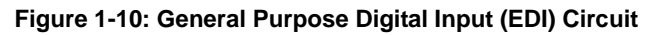

## 1.7.3 Hardware Trigger Input

Four digital input channels are provided.

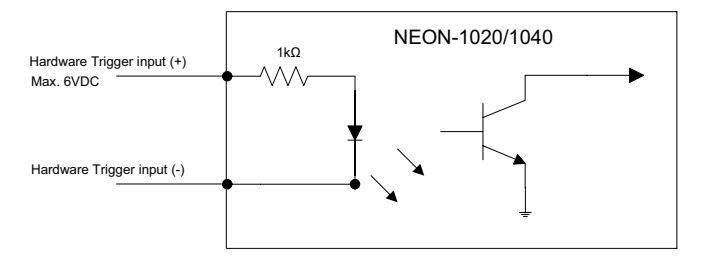

Figure 1-11: Hardware Trigger Input Circuit

## 1.7.4 PWM Light Control Output

One channel constant-current sink LED driver, max. constant 500mA output current with 1000 level light control regulates brightness of LED lighting devices, sharing the NEON-1020/1040 System PWR input, requiring that System PWR voltage matches the LED lighting device's operating voltage.

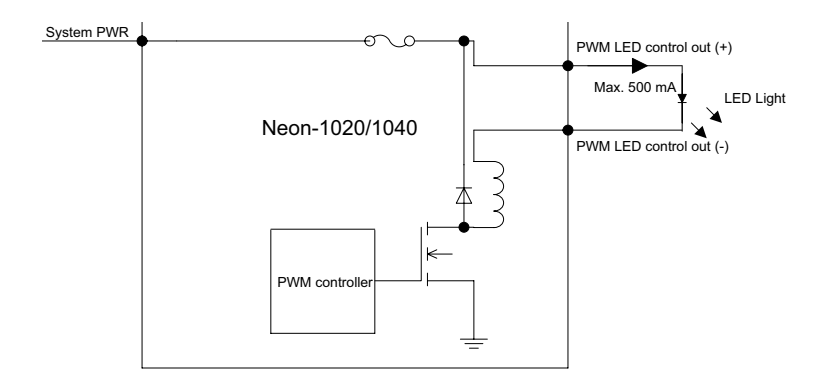

## PWM Light Control Output Circuit

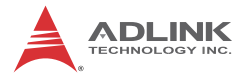

This page intentionally left blank.

# 2 Getting Started

This chapter describes connection and configuration of the NEON-1020/1040.

# 2.1 Unpacking Checklist

Before unpacking, check the shipping carton for any damage. If the shipping carton and/or contents are damaged, inform your dealer immediately. Retain the shipping carton and packing materials for inspection. Obtain authorization from your dealer before returning any product to ADLINK. Ensure that the following items are included in the package.

- NEON-1020/1040
- Quick Start Guide

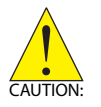

In environments where temperatures approach 50°C or more, seat the camera face down or in an upright position for optimum heat dissipation efficiency.

Dans les environnements où les températures atteignent les 50°C ou plus, placez la caméra vers le bas ou le haut pour une dissipation thermique optimale.

# 2.2 Connecting a VGA/USB cable

1. Align the alignment pin (device side) with the alignment channel (cable side)

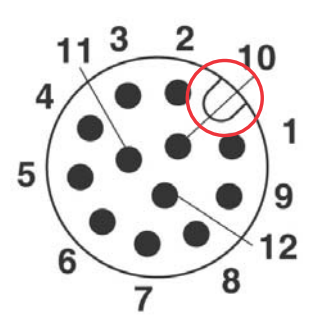

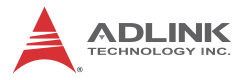

### Figure 2-1: VGA/USB Alignment Pin (device side)

- 2. Fully insert the cable connector.
- 3. Tighten the threaded collar (cable side) to fix the connection.

## 2.3 Connecting an Ethernet cable

1. Align the alignment pin (cable side) with the alignment channel (device side)

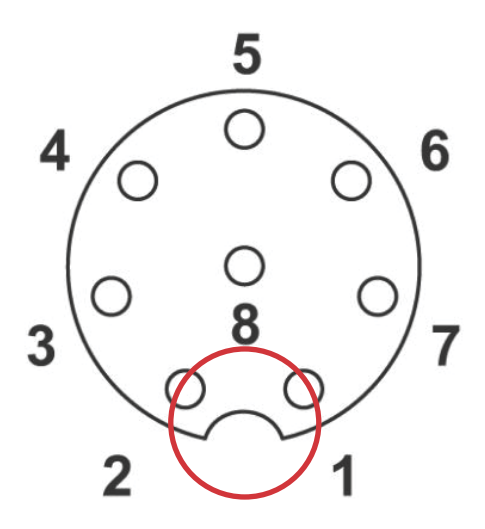

### Figure 2-2: Ethernet Alignment Channel (device side)

- 2. Fully insert the cable connector.
- 3. Tighten the threaded collar (cable side) to fix the connection.

# 2.4 Connecting a power cable

1. Align the alignment pin (device side) with the alignment channel (cable side)

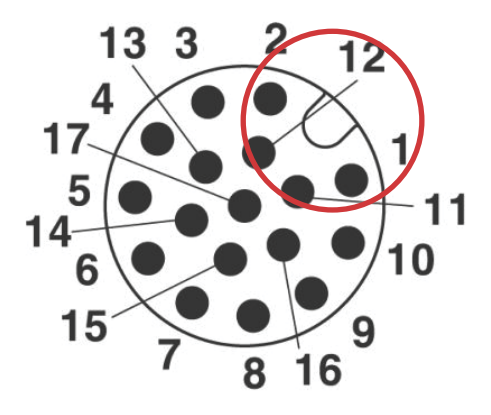

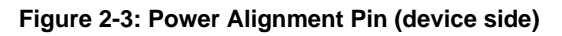

- 2. Fully insert the cable connector.
- 3. Tighten the threaded collar (cable side) to fix the connection.

# 2.5 Operating System Installation

The NEON-1020/1040 is compatible with Windows Embedded Standard 7 (WES7E),and supports File-Based Write Filter (FBWF), providing a stable, secure, and high performance software operating environment. The device OS is pre-installed. For other OS support, please contact ADLINK directly.

# 2.6 Driver Installation

While the following describes NEON-1020/1040 driver installation for WES 7 and Windows 7, with other Windows systems following similar procedures.

1. Run Setup, installation begins.

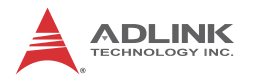

| InstallShield Wizard |                                                                                                    |
|----------------------|----------------------------------------------------------------------------------------------------|
|                      | Preparing to Install                                                                                                    |
| 0                    | NEON-1040/1020 Setup is preparing the InstallShield<br>Wizard, which will guide you through the program setup<br>process. Please wait. |
| 2                    | Extracting: NEON-10401020.msi                                                                                                    |
|                      |                                                                                                    |
|                      | Cancel                                                                                                    |

2. Select Next when prompted until installation is complete.

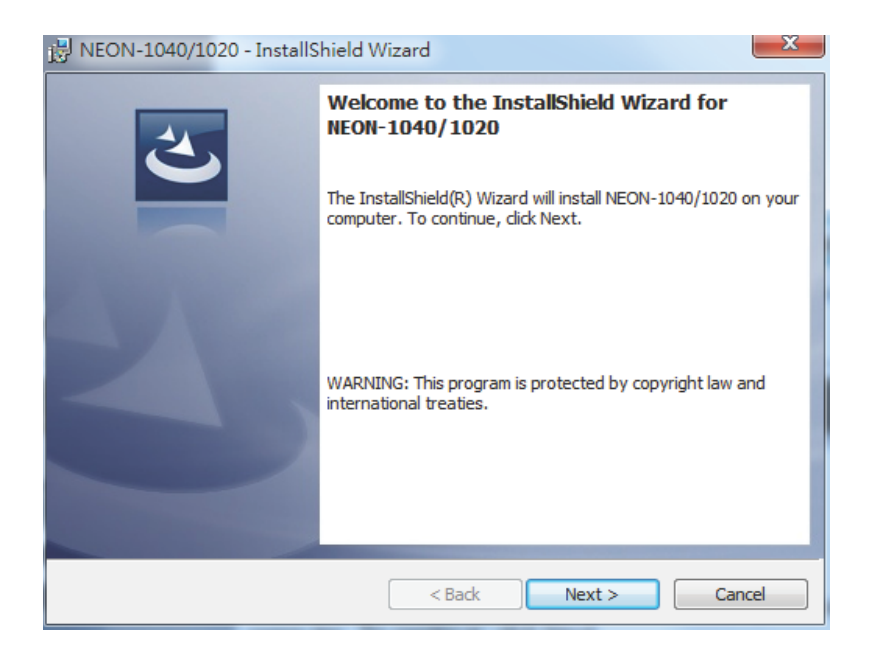

| 1 | 🛃 NEON-1               | 040/1020 - InstallShield Wiz                               | ard                    |                   | ×      |
|---|------------------------|------------------------------------------------------------|------------------------|-------------------|--------|
|   | Destinati<br>Click Nex | on Folder<br>tt to install to this folder, or dick (       | Change to install to a | different folder. | と      |
|   |                        | Install NEON-1040/1020 to:<br>C:\Program Files\ADLINK\NEON | ٨                      | (                 | Change |
|   |                        |                                                            |                        |                   |        |
|   |                        |                                                            |                        |                   |        |
|   |                        |                                                            |                        |                   |        |
|   | Instalishield –        |                                                            | < Back                 | Next >            | Cancel |

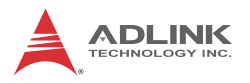

| 岁 NEON-1040/1020 - InstallShield Wizard                                                                     | ×     |
|----------------------------------------------------------------------------------------------------|-------|
| Ready to Install the Program The wizard is ready to begin installation.                                     | 5     |
| Click Install to begin the installation.                                                                    |       |
| If you want to review or change any of your installation settings, click Back. Click Cance exit the wizard. | el to |
|                                                                                                    |       |
|                                                                                                    |       |
|                                                                                                    |       |
|                                                                                                    |       |
|                                                                                                    |       |
|                                                                                                    |       |
| <pre>A Back Install Car</pre>                                                                               | ncel  |

3. If a Security Warning window appears, select "Install this driver anyway".

| 😵 Wir | ndows Security                                                                                                    |
|-------|----------------------------------------------------------------------------------------------------|
| 8     | Windows can't verify the publisher of this driver software                                                                                                    |
|       | Don't install this driver software<br>You should check your manufacturer's website for updated driver software<br>for your device.                                                                             |
|       | Install this driver software anyway<br>Only install driver software obtained from your manufacturer's website or<br>disc. Unsigned software from other sources may harm your computer or steal<br>information. |
| • ا   | See <u>d</u> etails                                                                                                    |

- 4. If a "Found New Hardware Wizard" window appears, ignore and the window automatically closes after installation is complete.
- 5. When installation is complete, select Finish.

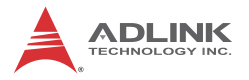

| B NEON-1040/1020 - InstallShield Wizard |                                                                                                    |  |
|-----------------------------------------|----------------------------------------------------------------------------------------------------|--|
| 2                                       | InstallShield Wizard Completed                                                                       |  |
|                                         | The InstallShield Wizard has successfully installed NEON-1040/1020. Click Finish to exit the wizard. |  |
| 3                                       |                                                                                                    |  |
|                                         |                                                                                                    |  |
|                                         |                                                                                                    |  |
|                                         | < Back Finish Cancel                                                                                 |  |

The device should appear in the Device Manager, as shown

| 🚔 Devi                                                                                                    | ce Manager | - | × |
|----------------------------------------------------------------------------------------------------|------------|---|---|
| <u>File</u> <u>Action</u> <u>View</u> <u>H</u> elp                                                                                                    |            |   |   |
|                                                                                                    |            |   |   |
| ADLINK Vision     ADLINK Vision     ADLINK NEONDevice     ADLINK NEONDevice     Dis Adlink NEONDevice     Disd drives     Disd drives     Disd drives     Disd drives     Disd drives     Disd drives     All DE ATA/ATAPI controllers     Metwork adapters     Monitors     Metwork adapters     Monitors     Metwork adapters     Monitors     Metwork adapters     Monitors     Metwork adapters     Monitors     Metwork adapters     Monitors     Metwork adapters     Monitors     Metwork adapters     Monitors     Monitors     Metwork adapters     Monitors     Monitors     Metwork adapters     Monitors     Metwork adapters     Monitors     Monitors     Metwork adapters     Monitors     Metwork adapters     Monitors     Monitors     Metwork adapters     Monitors     Metwork adapters     Monitors     Metwork adapters     Monitors     Metwork adapters     Metwork adapters     Monitors     Metwork adapters     Metwork adapters |            |   |   |
|                                                                                                    |            |   |   |
|                                                                                                    |            |   |   |

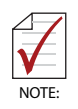

If an error occurs and installation is rolled back, e-mail the file *setupapi.log* in the Windows folder to ADLINK. Log files on Vista systems are moved to %windir%\inf and renamed to *setupapi.app.log* and *setupapi.dev.log* where windir is the Windows folder.

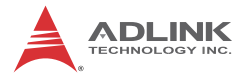

This page intentionally left blank.

# **Important Safety Instructions**

For user safety, please read and follow all **instructions**, **WARNINGS**, **CAUTIONS**, and **NOTES** marked in this manual and on the associated equipment before handling/operating the equipment.

- ▶ Read these safety instructions carefully.
- ► Keep this user's manual for future reference.
- Pay strict attention to all warnings and advisories appearing on the device, to avoid injury or damage.
- Read the specifications section of this manual for detailed information on the operating environment of this equipment.
- When installing/mounting or uninstalling/removing equipment:
  - ▷ Turn off power and unplug any power cords/cables.
- ► To avoid electrical shock and/or damage to equipment:
  - ▷ Keep equipment away from water or liquid sources;
  - ▷ Keep equipment away from high heat or high humidity;
  - Keep equipment properly ventilated (do not block or cover ventilation openings);
  - Make sure to use recommended voltage and power source settings;
  - Always install and operate equipment near an easily accessible electrical socket-outlet;
  - Secure the power cord (do not place any object on/over the power cord);
  - Only install/attach and operate equipment on stable surfaces and/or recommended mountings; and,
  - If the equipment will not be used for long periods of time, turn off and unplug the equipment from its power source.

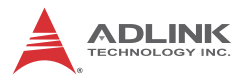

Never attempt to fix the equipment. Equipment should only be serviced by qualified personnel.

A Lithium-type battery may be provided for uninterrupted, backup or emergency power.

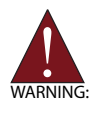

Risk of explosion if battery is replaced with one of an incorrect type. Dispose of used batteries appropriately.

Il y a un risqué d'explosion si la pile est remplacée par une pile de type différent. Eliminez les piles via les points de collecte prévus à cet effet.

- Equipment must be serviced by authorized technicians when:
  - ▷ The power cord or plug is damaged;
  - Liquid has penetrated the equipment;
  - > It has been exposed to high humidity/moisture;
  - It is not functioning or does not function according to the user's manual;
  - ▷ It has been dropped and/or damaged; and/or,
  - ▷ It has an obvious sign of breakage.

# **Getting Service**

Contact us should you require any service or assistance.

#### ADLINK Technology, Inc.

| Address: | 9F, No.166 Jian Yi Road, Zhonghe District |
|----------|-------------------------------------------|
|          | New Taipei City 235, Taiwan               |
|          | 新北市中和區建一路 166 號 9 樓                       |
| Tel:     | +886-2-8226-5877                          |
| Fax:     | +886-2-8226-5717                          |
| Email:   | service@adlinktech.com                    |

#### Ampro ADLINK Technology, Inc.

| Address:   | 5215 Hellyer Avenue, #110  |
|------------|----------------------------|
|            | San Jose, CA 95138, USA    |
| Tel:       | +1-408-360-0200            |
| Toll Free: | +1-800-966-5200 (USA only) |
| Fax:       | +1-408-360-0222            |
| Email:     | info@adlinktech.com        |
|            |                            |

#### ADLINK Technology (China) Co., Ltd.

| 上海市浦东新区张江高科技园区芳春路 300 号 (201203)           |
|--------------------------------------------|
| 300 Fang Chun Rd., Zhangjiang Hi-Tech Park |
| Pudong New Area, Shanghai, 201203 China    |
| +86-21-5132-8988                           |
| +86-21-5132-3588                           |
| market@adlinktech.com                      |
|                                            |

#### ADLINK Technology Beijing

| Address: | 北京市海淀区上地东路 1 号盈创动力大厦 E 座 801 室(100085)             |
|----------|----------------------------------------------------|
|          | Rm. 801, Power Creative E, No. 1 Shang Di East Rd. |
|          | Beijing, 100085 China                              |
| Tel:     | +86-10-5885-8666                                   |
| Fax:     | +86-10-5885-8626                                   |
| Email:   | market@adlinktech.com                              |
|          |                                                    |

### ADLINK Technology Shenzhen

| Address: | 深圳市南山区科技园南区高新南七道 数字技术园                                      |
|----------|-------------------------------------------------------------|
|          | A1栋2楼C区 (518057)                                            |
|          | 2F, C Block, Bldg. A1, Cyber-Tech Zone, Gao Xin Ave. Sec. 7 |
|          | High-Tech Industrial Park S., Shenzhen, 518054 China        |
| Tel:     | +86-755-2643-4858                                           |
| Fax:     | +86-755-2664-6353                                           |
| Email:   | market@adlinktech.com                                       |
|          |                                                             |

#### LiPPERT ADLINK Technology GmbH

| Address: | Hans-Thoma-Strasse 11, D-68163 |
|----------|--------------------------------|
|          | Mannheim, Germany              |
| Tel:     | +49-621-43214-0                |
| Fax:     | +49-621 43214-30               |
| Email:   | emea@adlinktech.com            |

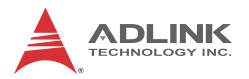

#### ADLINK Technology, Inc. (French Liaison Office)

| Address: | 6 allée de Londres, Immeuble Ceylan |
|----------|-------------------------------------|
|          | 91940 Les Ulis, France              |
| Tel:     | +33 (0) 1 60 12 35 66               |
| Fax:     | +33 (0) 1 60 12 35 66               |
| Email:   | france@adlinktech.com               |

#### **ADLINK Technology Japan Corporation**

| Address: | 〒101-0045 東京都千代田区神田鍛冶町 3-7-4            |
|----------|-----------------------------------------|
|          | 神田 374 ビル 4F                            |
|          | KANDA374 Bldg. 4F, 3-7-4 Kanda Kajicho, |
|          | Chiyoda-ku, Tokyo 101-0045, Japan       |
| Tel:     | +81-3-4455-3722                         |
| Fax:     | +81-3-5209-6013                         |
| Email:   | japan@adlinktech.com                    |

#### ADLINK Technology, Inc. (Korean Liaison Office)

| Address: | . 137-881 서울시 서초구 서초대로 326,802(서초동,모인터         |  |
|----------|------------------------------------------------|--|
|          | 802, Mointer B/D, 326 Seocho-daero, Seocho-Gu, |  |
|          | Seoul 137-881, Korea                           |  |
| Tel:     | +82-2-2057-0565                                |  |
| Fax:     | +82-2-2057-0563                                |  |
| Email:   | korea@adlinktech.com                           |  |

#### ADLINK Technology Singapore Pte. Ltd.

Address:84 Genting Lane #07-02A, Cityneon Design Centre<br/>Singapore 349584Tel:+65-6844-2261Fax:+65-6844-2263Email:singapore@adlinktech.com

#### ADLINK Technology Singapore Pte. Ltd. (Indian Liaison Office)

| Address: | #50-56, First Floor, Spearhead Towers       |
|----------|---------------------------------------------|
|          | Margosa Main Road (between 16th/17th Cross) |
|          | Malleswaram, Bangalore - 560 055, India     |
| Tel:     | +91-80-65605817, +91-80-42246107            |
| Fax:     | +91-80-23464606                             |
| Email:   | india@adlinktech.com                        |
|          |                                             |

#### ADLINK Technology, Inc. (Israeli Liaison Office)

| Address: | 27 Maskit St., Corex Building |
|----------|-------------------------------|
|          | PO Box 12777                  |
|          | Herzliya 4673300, Israel      |
| Tel:     | +972-77-208-0230              |
| Fax:     | +972-77-208-0230              |
| Email:   | israel@adlinktech.com         |

#### ADLINK Technology, Inc. (UK Liaison Office)

| Tel:   | +44 774 010 59 65 |
|--------|-------------------|
| Email: | UK@adlinktech.com |